## CONTENTS OF THE BOX

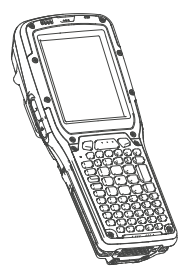

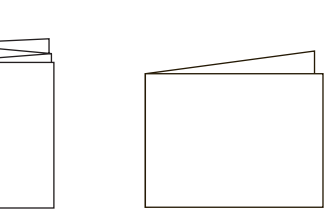

Omnii

Additional documentation (dependent on order)

# FEATURES

FRONT, RIGHT AND LEFT

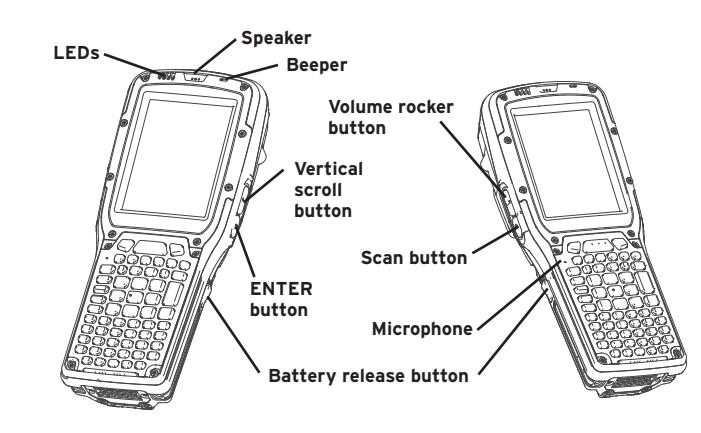

This guide

#### FEATURES AND VARIANTS

#### EXPANSION BACK COVER

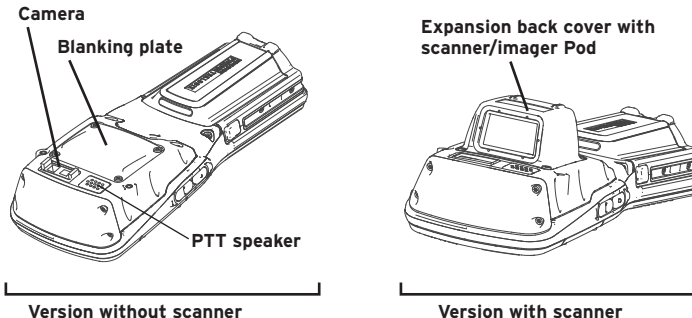

Version without scanner

Note: GPS radio and end-cap, PTT speaker, and camera are all options available with the Expansion Back Cover.

#### STANDARD BACK COVER

Standard Back Covers can support a variety of scanners and imagers.

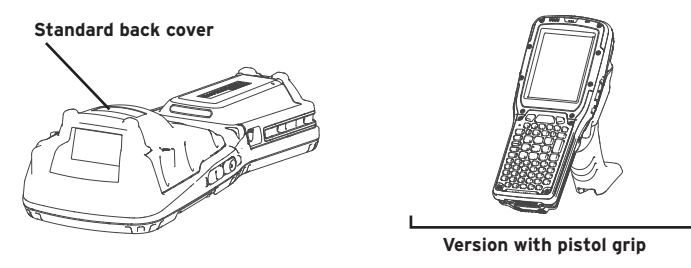

**Note:** For all variants of both back covers, a pistol grip is available.

#### BATTERY COMPARTMENT MICROSD AND SIM CARD SLOTS

#### To insert a microSD or SIM card:

- > Press the battery release buttons to remove the battery.
- > Use a Phillips screwdriver to remove the SD cover screw.
- > Flip the cover open.

SD cover

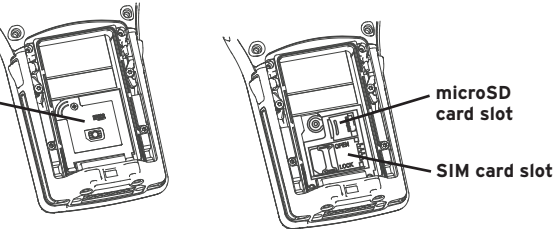

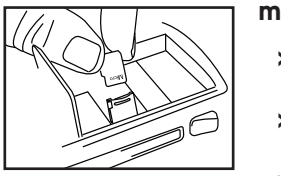

#### microSD card

- > Slide the microSD door to the left to unlock it. Flip it open.
- Slide the microSD card onto the guides on the SD card door.
- Close the microSD door, and slide it to the right to lock it.

#### SIM card

- > Slide the SIM card metal door latch to the right to unlock it. Flip it open.
- Slide the SIM card into the guides on > the SIM card door.
- > Close the SIM card door, and slide the metal door latch to the left to lock it.

# GETTING STARTED

#### 1 For Narrowband Radio

Attach the antenna, following the instructions on the package, before inserting the battery.

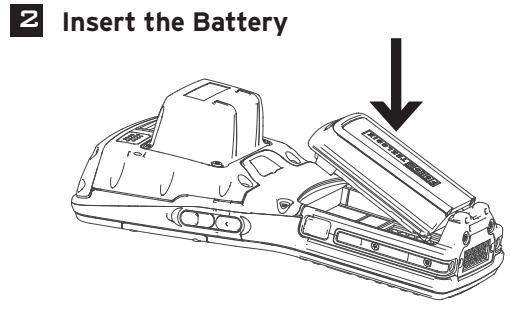

## **3** Snap the Battery into Place

Press down firmly on both sides of the battery to ensure that it is securely seated in Omnii.

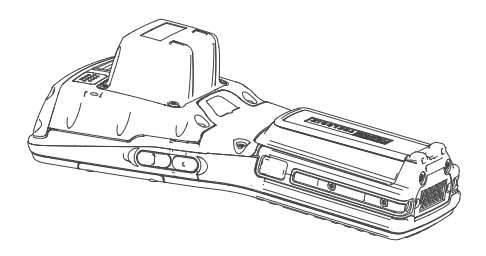

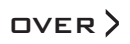

## 4 Charge the Battery

The power adaptor can be plugged into a snap module attached to Omnii.

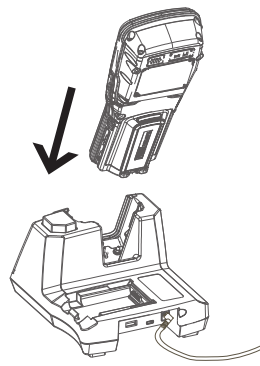

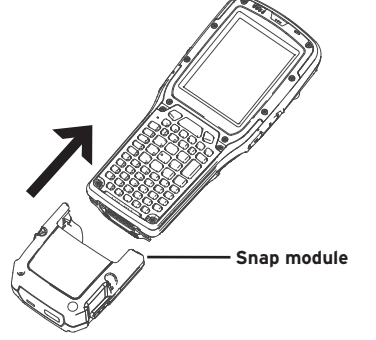

The power adaptor can also be plugged into the desktop docking station.

Note: Use only the universal AC power adaptor and IEC320-C13 power cord approved by Psion for Omnii.

0 - 40° C

32 - 104° F

Allow the battery to charge for 3-4 hours.

y to charge for 3-4 hours.

**Note:** Full battery performance is only reached after the first few full charge/discharge cycles.

### **5** Turn the Unit On

Press and hold down the **ENTER Power** key for at least one second.

## **5** Connect Omnii to the PC

Connect through a docking station or a snap module with a USB port.

#### 6 Install and Configure Data Transfer Software

Use ActiveSync<sup>®</sup> (Windows<sup>®</sup> XP<sup>®</sup> or earlier) or Mobile Device Center® (Windows Vista<sup>®</sup> or Windows 7<sup>®</sup>) to establish a connection between Omnii and the PC and synchronize your e-mail, contacts, and so on.

For either ActiveSync or Mobile Device Center, go to the Microsoft Download Center:

http://www.microsoft.com/en-us/download/default.aspx

## **7** To Turn Omnii Off, Do One of the Following:

- > Press the FN key followed by the ENTER/Power key, or
- > In the Start menu, choose **Shutdown>Suspend**.

### **RESETTING THE UNIT**

IMPORTANT: Resetting may result in data loss.

#### To perform a cold reset:

Press the SYM key, the FN key, and the ENTER/Power key simultaneously for six seconds.

Running programs are halted and RAM memory is cleared. The contents of flash memory and the registry are preserved. The operating system is reloaded.

#### To perform a warm reset:

> Press the **FN** key and the **ENTER/Power** key simultaneously for a few seconds.

During a warm reset, running programs are halted. The contents of RAM, flash memory, and the registry are preserved.

This guide covers the following models:

- 7545MBW
- 7545MBWP
- 7545MBWPT
- 7545MBWT
- 7545MBWN

Zebra reserves the right to make changes to any product to improve reliability, function, or design.

Zebra does not assume any product liability arising out of, or in connection with, the application or use of any product, circuit, or application described herein.

No license is granted, either expressly or by implication, estoppel, or otherwise under any patent right or patent, covering or relating to any combination, system, apparatus, machine, material, method, or process in which Zebra products might be used. An implied license exists only for equipment, circuit, and subsystems contained in Zebra Products.

#### Warranty

For the complete Zebra hardware product warranty statement, go to: http://www.zebra.com/warranty

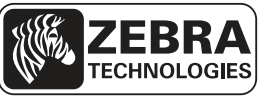

Zebra Technologies Corporation Lincolnshire, IL, U.S.A. http://www.zebra.com

Zebra and the Zebra head graphic are registered trademarks of ZIH Corp. The Symbol logo is a registered trademark of Symbol Technologies, Inc., a Zebra Technologies company.

© 2015 Symbol Technologies, Inc.

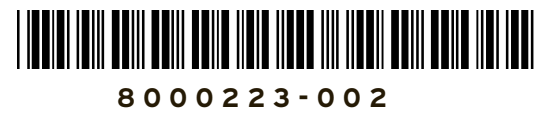

# **OMNII HAND-HELD COMPUTER**

**Quick Start Guide** 

March 8, 2015 PN 8000223-002.A